转移管理员权限,在管理界面右上角的"账号设置/团队分账号管理"模块中,找到"团队管理",管理员选择发送邮件邀请或直接转移权限其一来操作,转移权限的前提是团队管理里有2人及以上(若没有需先邀请成员)。

## A发送邮件转移

1、点击人事成员右侧的"转移管理员权限",填写管理员手 机收到的验证码和被邀请人(新管理员)的邮箱信息(不能与原 管理员邮箱一致),点击发送邮件。

| 基本信息         | 安全中心                    | 团队管理   | 邀请记录 | 接口权限 | 员工关系                  | 意见反馈记录      |            |
|--------------|-------------------------|--------|------|------|-----------------------|-------------|------------|
| 郑            | 原人才网会员                  |        |      |      |                       |             |            |
| <b>1</b> ]•€ | 成人事・2024<br>518@gg.com  | -10-16 |      |      |                       | 【我是         | 管理员】邀请成员加入 |
|              | oro@dd.com              |        |      |      |                       |             |            |
| 吴.           | 邮件邀请                    |        |      | Ē    | 可发布职位数:オ              | 下限 权限分配     | 转移管理员权限    |
| 旲            | 主管・2025-0<br>898@qq.com | 1-21   |      | í    | り登着値历数: イ<br>企业职位管理:仅 | ~~~<br>自己职位 | 删除该分账号     |
|              |                         |        |      |      |                       |             |            |

| 转移管理员权限                | ×     |
|------------------------|-------|
| 转移管理员后,新管理员需重新上岗资权委托书。 |       |
| 转移方式发送邮件邀请直接转移权限       |       |
| 当前手机号 12345678901      |       |
| 短信验证码                  | 获取验证码 |
| 请输入管理员转移成员邮箱           |       |
| 本次邀请5天内有效              |       |
|                        |       |
|                        | 发送邮件  |

2、被邀请人在收到的邮件中点击链接(如链接显示无效请

复制链接到浏览器地址栏打开),将跳转到厦门人才网的登录界面,该邮件只对被邀请人有效。

Hi, pan@xmrc.com.cn pan12 邀请您成为 厦门市人才市场 管理员。 请点击以下链接进行资料验证,成为管理员: https://www.xmrc.com.cn/account/Home/CompanyUserAdminInvite?invitecode=55ce58b3761a4c1ab1c7bb6988fca9de 如果点击以上链接无效,请尝试将链接复制到浏览器地址栏访问。

3、被邀请人用(当时注册成为成员)手机号+验证码登录后, 系统将提示进行认证,需上传委托书("服务项目"中下载模版后 加盖公章)+在职证明("服务项目"中下载模版后加盖公章,或提 供所在单位个人缴纳医社保记录),待人工审核(1个工作日内) 后就成为新管理员。

| ◎ 选择                                                                                |                                 |                                |                    |                       |        |        |
|-------------------------------------------------------------------------------------|---------------------------------|--------------------------------|--------------------|-----------------------|--------|--------|
|                                                                                     | 業型 >                            | ◎ 企业录入                         | >                  | O 企业认证                | >      | ○ 提交审核 |
| 认证类型:                                                                               | 证照原件认证                          | 目助认证                           |                    |                       |        |        |
| <ul> <li>证照原件i</li> <li>1.我们会按照</li> <li>2.上传的扫描</li> </ul>                         | 人证<br>合法、正当、必要的原<br>图片大小不能超过10M | 则,对您提供的信息给予<br>IB,图片请使用GIF、JPG | 保护,仅用于<br>i、PNG楷式并 | 审核资质使用。<br>F确保扫描件内的文字 | 清晰,内容准 | iji.   |
| * 授权委托书:                                                                            |                                 |                                |                    |                       |        |        |
|                                                                                     | +                               | 授权书模版下载                        | ž                  |                       |        |        |
| 清上                                                                                  | 传大小不超过10MB的扩                    | 受权书扫描图片,请勿上(                   | 专PDF文件             |                       |        |        |
| 在职证明:                                                                               |                                 |                                |                    |                       |        |        |
|                                                                                     | +                               |                                |                    |                       |        |        |
|                                                                                     |                                 | 在职证明模板下                        | 载                  |                       |        |        |
| 因系统无法检测到您在该公司缴纳医社保记录,需补充上传在职证明材料图片或近期医社保缴交证明(需能清楚显示单位名称) , 扫描图片大小不超过10MB, 请勿上传PDF文件 |                                 |                                |                    |                       |        |        |
|                                                                                     |                                 |                                |                    |                       |        |        |
|                                                                                     |                                 | 〔上—步                           | <u></u> ۲-         | 步                     |        |        |

需注意的是,转移出权限后,原管理员仍是该公司成员,具 招聘权限。

B直接转移权限

1、**点击人事成员右侧的"转移管理员权限"**,填写管理员手 机号收到的验证码,点击确认转移。

| 转移管理员权限                | ×     |
|------------------------|-------|
| 转移管理员后,新管理员需重新上传授权委托书。 |       |
| 转移方式发送邮件邀请直接转移权限       |       |
| 当前手机号 12345678901      |       |
| 短信验证码                  | 获取验证码 |
| 请输入验证码                 |       |
|                        |       |
|                        |       |
|                        |       |
|                        | 确认转移  |

| 转移管理员  | 又限          |          | ×    |
|--------|-------------|----------|------|
| 转移管理员后 | 5,新管理员需重新   | 上传授权委托书。 |      |
| 转移方式   | 发送邮件邀请      | 直接转移权限   |      |
| 当前手机号  | 12345678901 |          |      |
| 920572 |             |          | 36s  |
|        |             |          |      |
|        |             |          |      |
|        |             |          |      |
|        |             |          | 34   |
|        |             |          | 确认转移 |

2、分账号手机在收到短信后,用(当时注册成为成员)手 机号+验证码登录,直接成为管理员。

> 【厦门人才】pan12将厦门市人 才市场管理员权限转移给您。请 上厦门人才网<u>xmrc.com.cn</u>用该 手机号登录用户管理后台查看并 上传授权资料。

3、新管理员登录时,系统会提示进行证照资料认证,需上 传委托书("服务项目"中下载模版后加盖公章)+在职证明("服 务项目"中下载模版后加盖公章)。

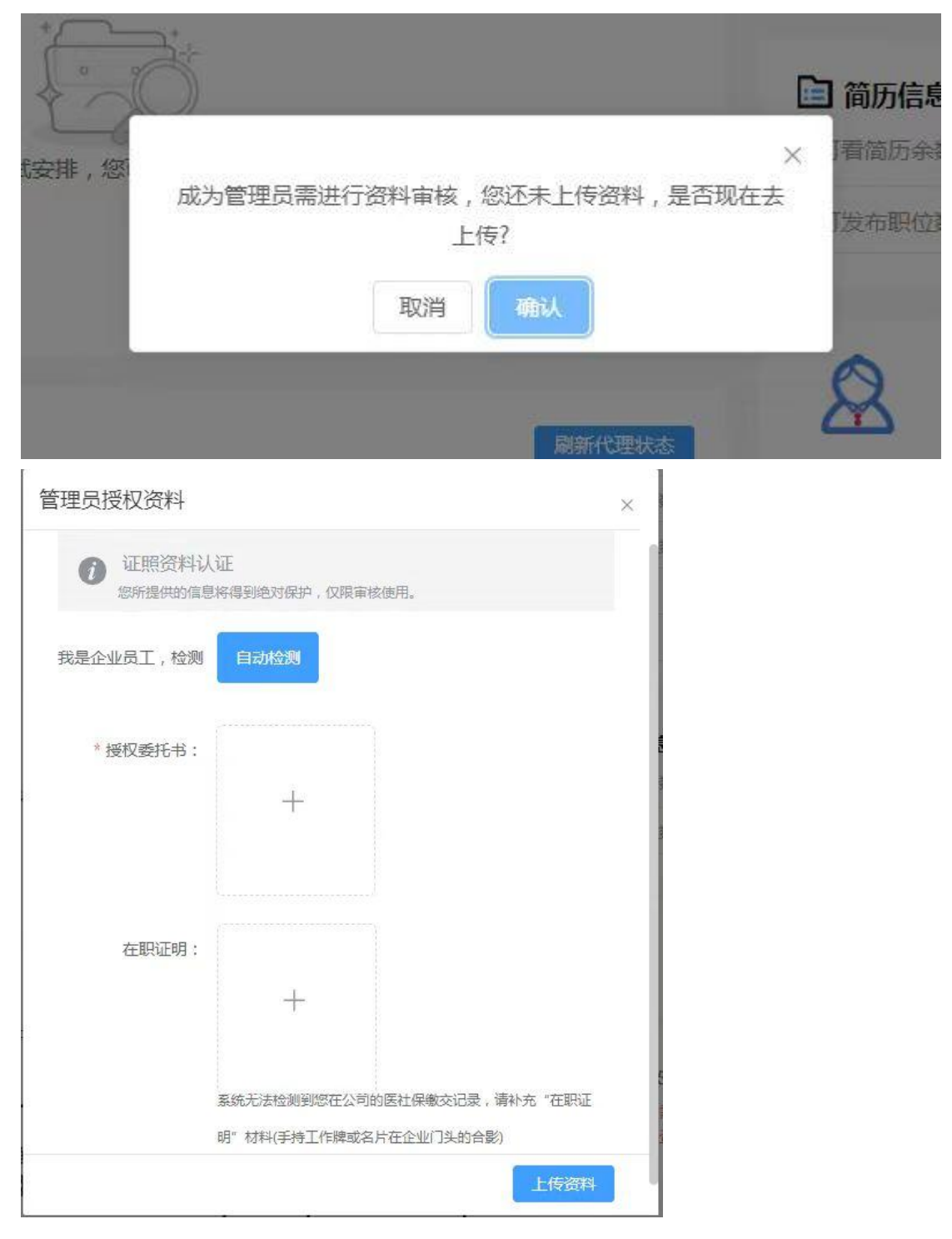

4、资料上传成功后,一个工作日内将审核完成。

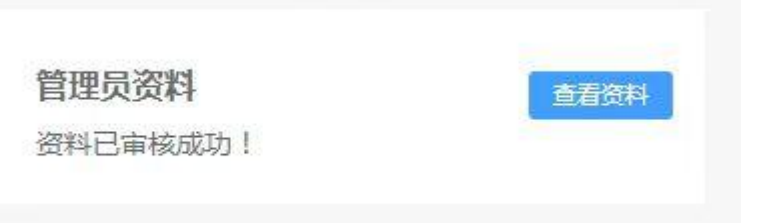